## Descargar archivo para asistencia remota 🕠

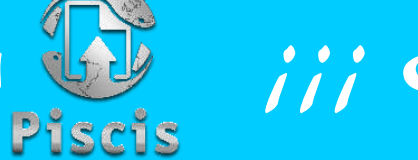

jij Es muy fácil !!

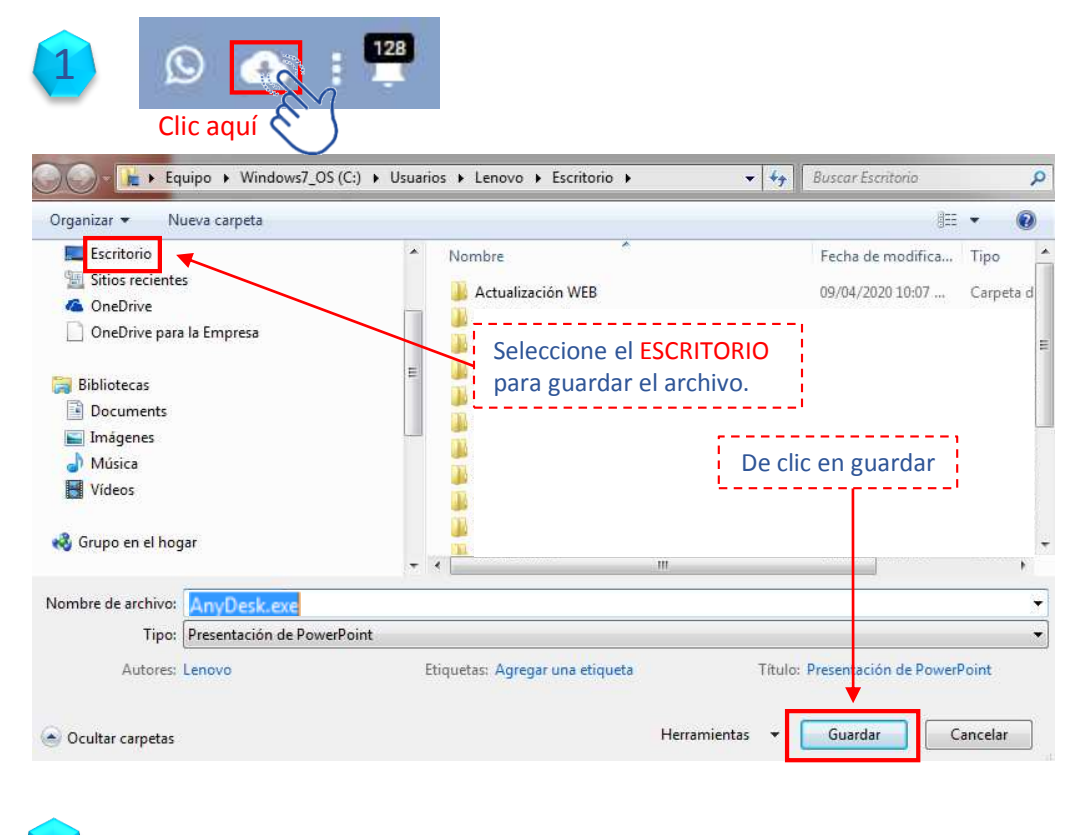

Versión 5.0. Piscis
AnyDesk.exe

Identifique este ICONO en el escritorio, le debe dar doble clic para abrirlo cada vez que requiera asistencia remota del área de sistemas.

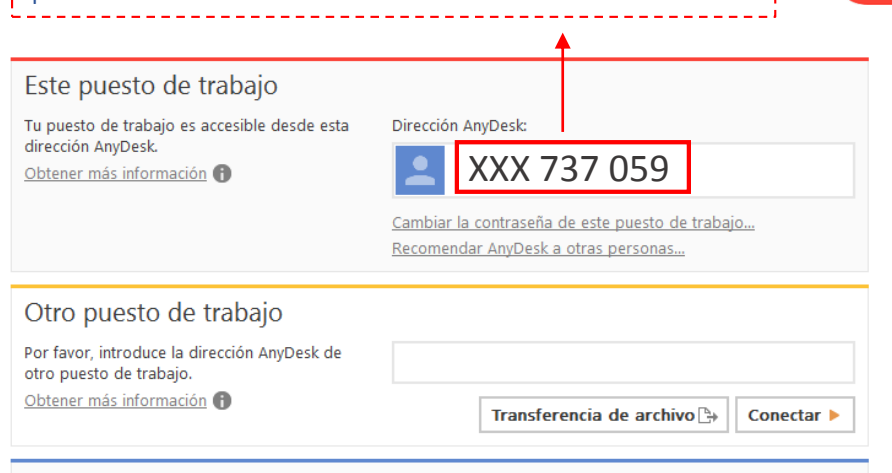

Al darle doble clic al icono, abre una ventana indicando un número de acceso, el cual se lo debe informar al asesor del área de sistemas, para ingresar a su equipo y poderle ayudar con el

Instalar AnyDesk en este ordenador...

proceso.

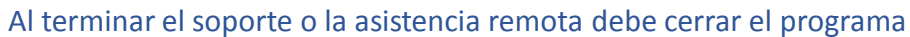

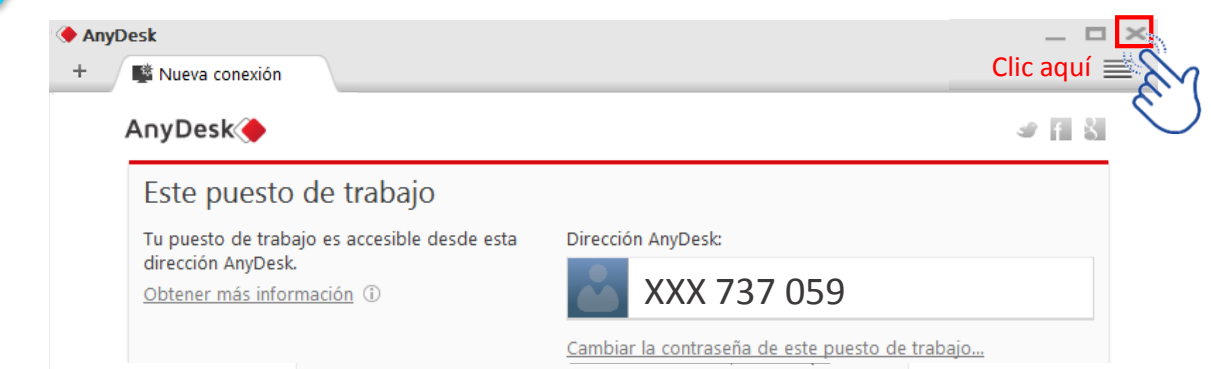